## How to Assign a License

To assign a license to a user after a user has been created on the LMS you first need to login to the LMS. Click on the "Group Management" tab, then "License Management" section and finally click on the "Assign License Seats" button.

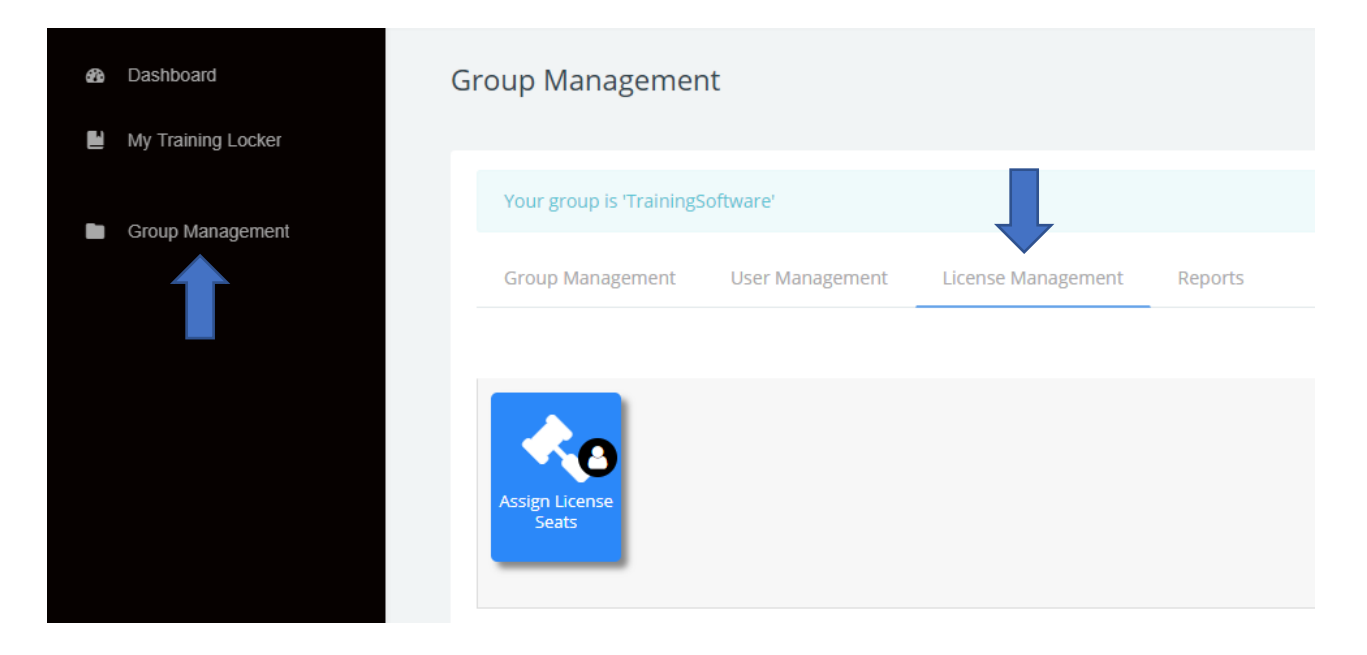

You'll be brought to a screen with a drop-down box. Click "Choose...". Then select the license you would like to assign to a student. For this example, we will use CompTIA Cloud+ Part 1. By clicking on an individual course like CompTIA Cloud+ you are assigning 1 course to a user. If you would like your users to have access to all of the courses, you would select the Catalog: All Access Training Library.

| elect a license         Choose         70-246 - Monitoring and Operating a Private Cloud with System Center 2012 R2         70-247 - Configuring and Deploying a Private Cloud with System Center 2012 R2         70-410 - Installing and Configuring Windows Server 2012 R2         70-411 - Administrating Windows Server 2012 R2         70-412 - Configuring Advanced Windows Server 2012 R2 Services         70-413 - Designing and Implementing a Server Infrastructure         70-414 - Implementing an Advanced Server Infrastructure         70-417 - Upgrading Your Skills to MCSA Windows Server 2012         70-640 - Configuring Windows Server 2008 R2 Active Directory         70-642 - Configuring Windows Server 2008 R2 Network Infrastructure         70-643 - Windows Server 2008 Applications Infrastructure, Configuring         70-646 - Windows Server 2008 Administration         70-662 - Deploying Microsoft Exchange Server 2010         70-680 - Installing and Configuring Windows 7         70-685 - Enterprise Desktop Support Technician         70-697 - Configuring Windows Devices                                                        | roup Manage<br>shboard / Group Ma                                                                                                    | ment - Manage user lic<br>nagement / Manage user license se                                                                                                    | ense seat registrations<br>at registrations                                                                                                    |
|----------------------------------------------------------------------------------------------------|----------------------------------------------------------------------------------------------------|----------------------------------------------------------------------------------------------------|----------------------------------------------------------------------------------------------------|
| Choose         70-246 - Monitoring and Operating a Private Cloud with System Center 2012 R2         70-247 - Configuring and Deploying a Private Cloud with System Center 2012 R2         70-410 - Installing and Configuring Windows Server 2012 R2         70-411 - Administrating Windows Server 2012 R2         70-412 - Configuring Advanced Windows Server 2012 R2 Services         70-413 - Designing and Implementing a Server Infrastructure         70-414 - Implementing an Advanced Server Infrastructure         70-417 - Upgrading Your Skills to MCSA Windows Server 2012         70-640 - Configuring Windows Server 2008 R2 Active Directory         70-642 - Configuring Windows Server 2008 R2 Network Infrastructure         70-643 - Windows Server 2008 Applications Infrastructure, Configuring         70-646 - Windows Server 2008 Administration         70-647 - Windows Server Enterprise Administration         70-662 - Deploying Microsoft Exchange Server 2010         70-680 - Installing and Configuring Windows 7         70-685 - Enterprise Desktop Support Technician         70-697 - Configuring Windows Devices                      | Select a license                                                                                                    |                                                                                                    |                                                                                                    |
| Choose<br>70-246 - Monitoring and Operating a Private Cloud with System Center 2012 R2<br>70-247 - Configuring and Deploying a Private Cloud with System Center 2012 R2<br>70-410 - Installing and Configuring Windows Server 2012 R2<br>70-411 - Administrating Windows Server 2012 R2<br>70-412 - Configuring Advanced Windows Server 2012 R2 Services<br>70-413 - Designing and Implementing a Server Infrastructure<br>70-414 - Implementing an Advanced Server Infrastructure<br>70-417 - Upgrading Your Skills to MCSA Windows Server 2012<br>70-640 - Configuring Windows Server 2008 R2 Active Directory<br>70-642 - Configuring Windows Server 2008 R2 Network Infrastructure<br>70-643 - Windows Server 2008 Applications Infrastructure, Configuring<br>70-646 - Windows Server 2008 Administration<br>70-647 - Windows Server Enterprise Administration<br>70-662 - Deploying Microsoft Exchange Server 2010<br>70-680 - Installing and Configuring Windows 7<br>70-685 - Enterprise Desktop Support Technician<br>70-697 - Configuring Windows Devices                                                                                                    | Choose                                                                                                    | ÷                                                                                                    |                                                                                                    |
| <ul> <li>70-246 - Monitoring and Operating a Private Cloud with System Center 2012 R2</li> <li>70-247 - Configuring and Deploying a Private Cloud with System Center 2012 R2</li> <li>70-410 - Installing and Configuring Windows Server 2012 R2</li> <li>70-411 - Administrating Windows Server 2012 R2</li> <li>70-412 - Configuring Advanced Windows Server 2012 R2 Services</li> <li>70-413 - Designing and Implementing a Server Infrastructure</li> <li>70-414 - Implementing an Advanced Server Infrastructure</li> <li>70-417 - Upgrading Your Skills to MCSA Windows Server 2012</li> <li>70-640 - Configuring Windows Server 2008 R2 Active Directory</li> <li>70-642 - Configuring Windows Server 2008 R2 Network Infrastructure</li> <li>70-643 - Windows Server 2008 Applications Infrastructure, Configuring</li> <li>70-646 - Windows Server 2008 Administration</li> <li>70-647 - Windows Server Enterprise Administration</li> <li>70-662 - Deploying Microsoft Exchange Server 2010</li> <li>70-680 - Installing and Configuring Windows 7</li> <li>70-685 - Enterprise Desktop Support Technician</li> <li>70-697 - Configuring Windows Devices</li> </ul> | Choose                                                                                                    |                                                                                                    |                                                                                                    |
| 70-740 - Installation, stolage, and compute with windows server 2010 series                                                                                                    | 70-246 - Monitorin<br>70-247 - Configurir<br>70-410 - Installing<br>70-411 - Administr<br>70-412 - Configurir<br>70-413 - Designing<br>70-414 - Implemen<br>70-417 - Upgrading<br>70-640 - Configurir<br>70-642 - Configurir<br>70-643 - Windows<br>70-646 - Windows<br>70-646 - Windows<br>70-662 - Deploying<br>70-680 - Installing<br>70-685 - Enterprise<br>70-697 - Configurir<br>70-740 - Installatio | g and Operating a Private Cloud with<br>g and Deploying a Private Cloud with<br>and Configuring Windows Server 201<br>ating Windows Server 2012 R2<br>ig Advanced Windows Server 2012 R2<br>and Implementing a Server Infrastructur<br>ting an Advanced Server Infrastructur<br>g Your Skills to MCSA Windows Server<br>ig Windows Server 2008 R2 Active Di<br>ig Windows Server 2008 R2 Active Di<br>ig Windows Server 2008 R2 Active Di<br>ig Windows Server 2008 R2 Network<br>Server 2008 Applications Infrastructur<br>Server Enterprise Administration<br>Microsoft Exchange Server 2010<br>and Configuring Windows 7<br>Desktop Support Technician<br>ig Windows Devices<br>n. Storage, and Compute with Window | n System Center 2012 R2<br>h System Center 2012 R2<br>12 R2<br>12 Services<br>ucture<br>ure<br>er 2012<br>irectory<br>c Infrastructure<br>ure, Configuring<br>ows Server 2016 Series |

## Group Management - Manage user license seat registrations Dashboard / Group Management / Manage user license seat registrations

| Choose 💠                                          |  |
|---------------------------------------------------|--|
| 70-742 - Identity with Windows Server 2016 Series |  |
| 70-744 - Securing Windows Server 2016             |  |
| Agile Certified Practitioner (ACP)                |  |
| Amazon Web Services: Basic                        |  |
| Amazon Web Services: Intermediate                 |  |
| Angular: Fundamentals                             |  |
| Bootstrap 3.1: Fundamentals                       |  |
| Bootstrap 4: Exploring New Features               |  |
| Build an eCommerce Site with Angular 5            |  |
| Business Etiquette and Professionalism            |  |
| C++ 11: Fundamentals                              |  |
| C++ 11: Intermediate                              |  |
| Catalog: All-Access Training Library              |  |
| Catalog: Business Skills                          |  |
| Catalog: Cloud Management                         |  |
| Catalog: Cyber Security                           |  |
| Catalog: IT Networking                            |  |
| Catalog: IT Service Management                    |  |
| Catalog: Office Productivity                      |  |
| Catalog: Project Management                       |  |

If you're assigning a single license choose a single license (any title that does not contain the word "catalog"). If you want to assign a catalog (which is a group of courses) you would choose any title containing the word "catalog".

Once you have chosen a course or catalog search for the students name in the search bar. Then click on the student to highlight them and click "Register license seat". Available users are located on the left-hand side and registered users are on the right-hand side. Once a user has been moved from the left to the right they will have access to the course immediately.

| Potential users m<br>User Demo (testo<br>Student Demo2 (<br>Demo DemoUser | atching 'dem<br>@gmail.com (1<br>demo2@care<br>r (demo@dem | o' (3)<br>i <sup>-</sup> S))<br>eracademy.c<br>io1.com (TS)) | om (t5)) | Register licer | nse seat<br>ense seat | t | Assign Lice<br>Student I | ense Seats (1)<br>Demo1 (demo1@ca | reeracademy.com) |
|---------------------------------------------------------------------------|------------------------------------------------------------|--------------------------------------------------------------|----------|----------------|-----------------------|---|--------------------------|-----------------------------------|------------------|
|                                                                           | 1                                                          |                                                              |          |                |                       |   |                          | Coarch                            | Cloar            |

To unassign a license from a user choose a course or catalog and search for the students name in the search bar from the "Assign Licenses Seats" section. Then click on the student to highlight them and click "Unregister license seat". Available users are located on the left-hand side and registered users are on the right-hand side. Once a user has been moved from the right to the left, they will have loose access to the course immediately.

| Potential users matching 'demo' (3)<br>User Demo (test@gmail.com (TS))<br>Student Demo2 (demo2@careeracademy.com<br>Demo DemoUser (demo@demo1.com (TS)) | ► Register license seat | Assign License Seats (1)<br>Student Demo1 (demo1@careeracademy.com) |
|----------------------------------------------------------------------------------------------------|-------------------------|---------------------------------------------------------------------|
| demo Search Clear                                                                                                    |                         | Search Clear                                                        |